## How to Create a Harmony Family Access Account

- In your browser, type in <a href="https://harmony.decaturco.k12.in.us/familyaccess.nsf/hello.xsp">https://harmony.decaturco.k12.in.us/familyaccess.nsf/hello.xsp</a> (or click this link). You can also find the link on our webpages under the "Students & Parents" tab.
- The website should look like this:

| Harmor<br>Decatur County Community Schools                                                                    | <b>5</b> |
|----------------------------------------------------------------------------------------------------|----------|
| Sign in<br>Username<br>Password<br>forgot my password<br>Drant have an account set?<br>Create an account here | *        |
| sign in                                                                                                    | (pop +)  |

• You might already have a username and password in the boxes. These are no longer the correct ones and will not work. You must click on "Create an account here" as shown in the picture.

|                                                                                | Create my account                |
|--------------------------------------------------------------------------------|----------------------------------|
| You can<br>use your<br>email as the<br>username if<br>that makes<br>it easier. | First name                       |
|                                                                                | Last name                        |
|                                                                                | Email                            |
|                                                                                | Username                         |
|                                                                                | Password                         |
|                                                                                | Confirm password                 |
|                                                                                | Already have an account? Sign in |

• Once you've clicked it, your screen should look like this:

- Fill out all the information as it pertains to YOU, **the parent.** Also use the email to which you'd like notifications sent. You will need to choose a different username than your student.
  - It might be a good idea to just use your email as your username. It's easier to remember.

• Once all that is filled out, click "register". Now your screen should look like this:

| Ente | r the second on code and stodems a loop birth. |  |
|------|------------------------------------------------|--|
| St   | udent Registration Code                        |  |
|      | enter code                                     |  |
|      | Student Date of Birth                          |  |
|      | mm/dd/yyyy                                     |  |
|      | register                                       |  |

- This is where you will need the Parent/Guardian WebCode. This was emailed earlier in the year but if you don't have it, don't worry! Just contact the school and they can find the code for you.
  - $\circ~$  It is case sensitive so be sure to have the right letters capitalized if that's what it calls for.
- In the box for "Student Date of Birth", be sure to <u>put all four digits</u> of the birth year (ex: 2004 instead of 04).
- Click "register".
- Your screen will still look the one above with one slight change. There should be a green box in the upper left-hand corner of the screen that has the student's name and current grade.

|                     |                                                                                                    |         |             | = Mor        |
|---------------------|----------------------------------------------------------------------------------------------------|---------|-------------|--------------|
| ~ ~                 |                                                                                                    |         |             | 1            |
| 71                  |                                                                                                    | -       | -           | 39.00        |
| HA                  | NM                                                                                                    | 71      | A P         | ALC: NO      |
| 1000                | 1 ma                                                                                                    |         | ye          |              |
|                     |                                                                                                    |         | -           |              |
| Sampotha Bandi      |                                                                                                    |         | [manage acc | sount) (hoge |
| Grade/11 [ Grade:9] |                                                                                                    |         |             |              |
| grades              |                                                                                                    |         |             | (panel)      |
| Class               | Teacher                                                                                                    | Pet     | Grade       |              |
| Caloulus            | King, Phillip 1                                                                                                    | 96.00%  | A           | - 10         |
| English 12          | Hill, Laura & 📥                                                                                                    | 11.00%  | F           | 100          |
| French I            | Hill, Laura S (T-)                                                                                                    | 98.00%  | A           | 1441         |
| Pre Calculus/Trig   | Brewer, Robert *                                                                                                    | 74.00%  | D+          | 1            |
| English Literature  | Testing, Teacher                                                                                                    | 75.00%  | C-          |              |
| Adv Composition     | Testing, Teacher                                                                                                    | 94.00%  | A           | and.         |
| Health and Wellness | Hill, Laura S 🛀                                                                                                    | 100.00% | A+          | Sec.         |
| Toon 1 Term 2 OP    | answing grades for Term 1                                                                                                    | . OP 2  |             |              |
| (contraction)       | Contraction of the local division of the local division of the loc |         |             | Dop 11       |

- If you click on that green box, you will be able to see all of the student information (grades, attendance, lunch account, etc.)
- If you would like to add another student to this same account, all you need to do is click on "manage account" in the upper right-hand of the screen (just below the big red and blue Harmony 3 banner). This will give you the "Student Registration Code" and "Student Date of Birth" boxes again. You do not have to create an entirely new account for another child.

• Once you have done this, you will have multiple boxes across the top so that you can view different children's accounts more easily.